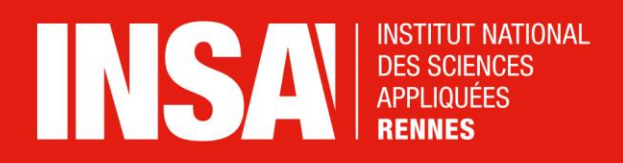

# Guide Utilisateur pour la mise en place d'un 2<sup>ème</sup> facteur d'authentification

+

+

# à l'INSA Rennes

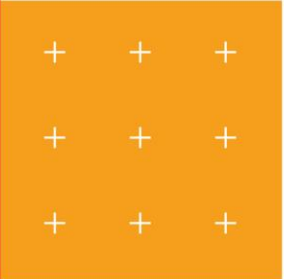

## Table des matières

| 1. Pi | rincipes de base                                                   |
|-------|--------------------------------------------------------------------|
| 1.1.  | Qu'est-ce que la double authentification et pourquoi l'activer     |
| 1.2.  | Qu'est-ce que TOTP4                                                |
| 2. A  | vertissements                                                      |
| 2.1.  | Période de transition                                              |
| Lo    | orsque vous n'avez pas encore activé la double authentification    |
| 2.2.  | Double authentification obligatoire5                               |
| 3. R  | ecommandations                                                     |
| 4. M  | lise en œuvre de la double authentification7                       |
| 4.1.  | Procédures d'activation                                            |
| 4.2.  | Cas d'usages                                                       |
| 5. Le | es outils proposés                                                 |
| 5.1.  | Application TOTP sur téléphone portable9                           |
| 5.2.  | Notification push avec Esup Auth (application Android et IOS) $11$ |
| 5.3.  | Application TOTP sur un ordinateur13                               |
| 5.4.  | Mail : Code par courriel                                           |
| 5.5.  | Plugin TOTP dans un navigateur web16                               |
| 6. Fo | onctionnement                                                      |
| 6.1.  | Fonctionnement du code à usage unique envoyé par mail17            |
| 6.2.  | Fonctionnement avec Esup Auth18                                    |
| 6.3.  | Résumé des différents affichages selon les méthodes choisies       |

### 1. Principes de base

### 1.1. Qu'est-ce que la double authentification et pourquoi l'activer

Vos identifiants sont essentiels pour vous connecter aux différents services de l'INSA comme la messagerie, l'espace numérique de travail (ENT) ou encore des applications métier distribuées. Pourtant, ils ne sont pas infaillibles et les cybercriminels n'ont aucune limite pour tenter de les pirater.

Pour faire face à une récente recrudescence des piratages de comptes informatiques à l'INSA Rennes, la DSI met en place la double authentification

La double authentification est une méthode d'authentification forte qui exige de l'utilisateur qu'il fournisse 1 facteur supplémentaire de vérification pour prouver son identité.

Le principe repose en grande partie sur l'envoi d'un code TOTP à usage unique, mais il existe d'autres possibilités comme l'envoi d'un mail avec un code, ou d'une notification push sur un téléphone mobile....

#### A l'INSA Rennes

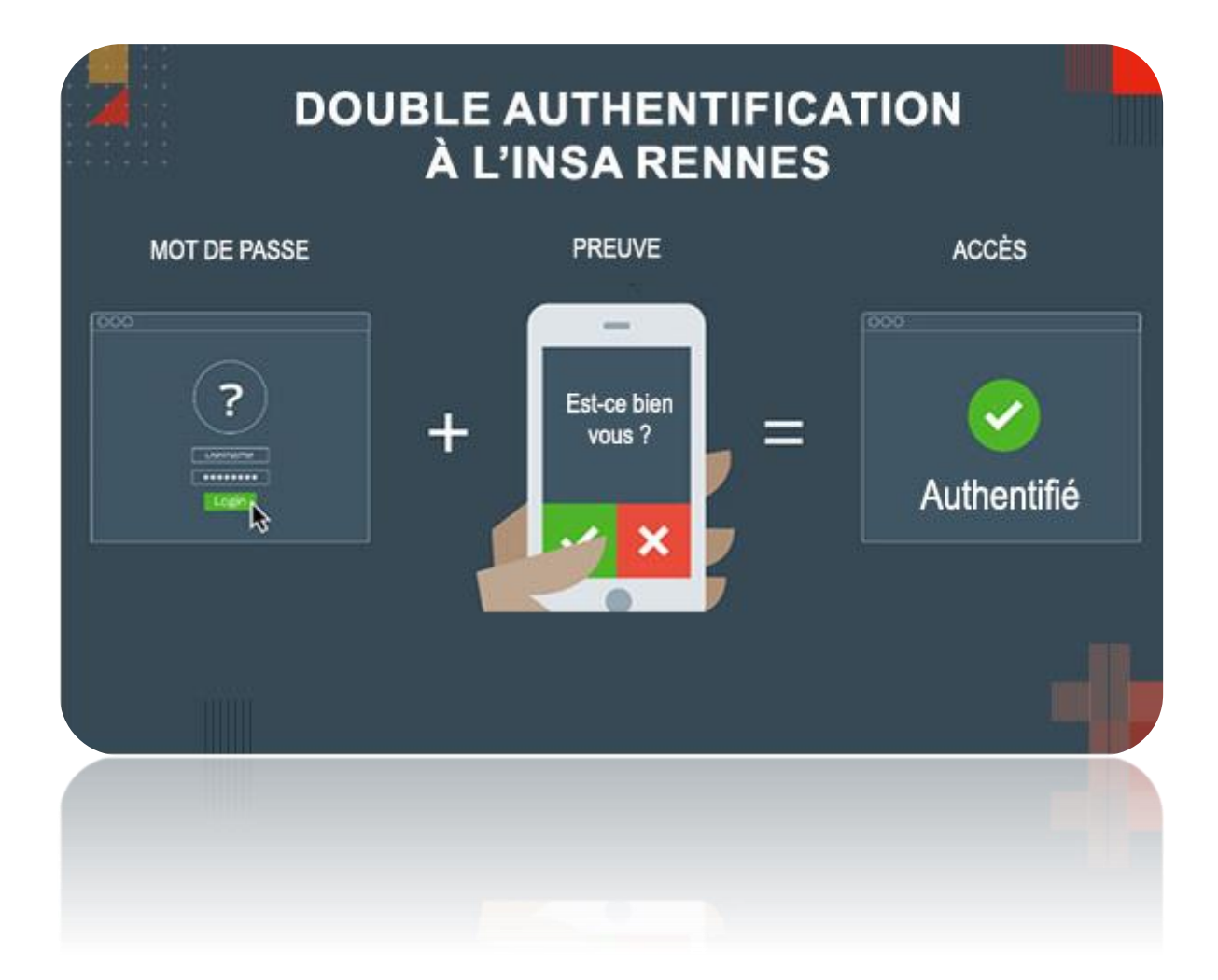

#### 1.2. Qu'est-ce que TOTP

TOTP signifie Time-based One-Time Password. C'est un code aléatoire de 6 chiffres, généré toutes les 30 secondes.

Il existe de nombreuses application TOTP mais le principe du TOTP est toujours le même :

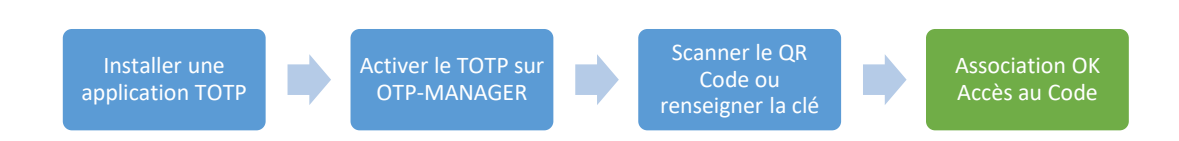

Activer la méthode Code temporel (TOTP) génère un QR Code et une clé

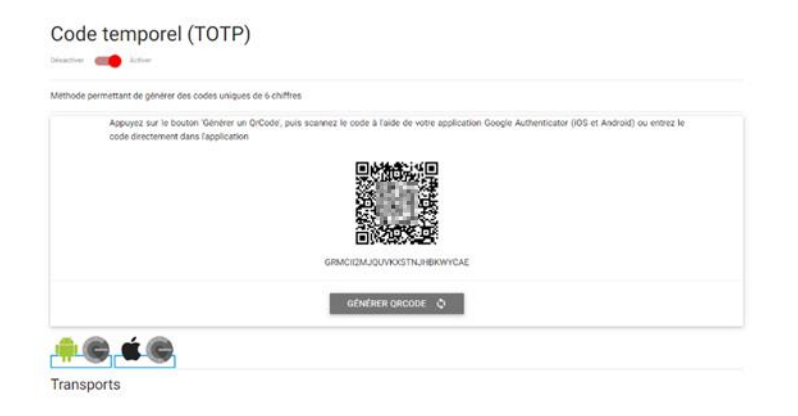

### 2. Avertissements

#### 2.1. Période de transition

Le principe de double authentification deviendra, progressivement obligatoire pour l'ensemble de l'INSA Rennes et se généralisera à tous les services. La période facultative est de 1 mois.

Lorsque vous n'avez pas encore activé la double authentification

| Authentifiez-vous avec vos<br>identifiants INSA comme<br>habituellement au service via le<br>service central<br>d'authentification                                                                                                    | border autowatikution Skilduden<br>border Zubikutikutikution Skilduden<br>Comment<br>Maringen<br>Maringen<br>Maringe |
|----------------------------------------------------------------------------------------------------|----------------------------------------------------------------------------------------------------|
| Pendant la période non<br>obligatoire vous verrez<br>apparaître ce message avec le<br>choix de continuer sans<br>configurer<br>Configurer votre double<br>authentification en cliquant sur<br>OTP MANAGER<br>(cf. <u>chapitre activation</u> ) | <text><text><text><text><text><text><text><text></text></text></text></text></text></text></text></text>                                                                                                    |
| Accepter pour confirmer les<br>informations du fournisseur de<br>service si nécessaire                                                                                                    |                                                                                                    |

### 2.2. Double authentification obligatoire

Lorsque la double authentification sera obligatoire, vous n'aurez plus la possibilité de continuer vers votre service sans au préalable l'avoir configuré.

### 3. Recommandations

Le service de double authentification est rendu au travers de l'application Esup OTP disponible à l'adresse :

https://otp-manager.insa-rennes.fr/

Vous pouvez activer 3 facteurs d'authentification :

- Via une application TOTP (application pc ou smartphone)
- Via un envoi de code par mail (mail personnel)
- Par un push sur votre smartphone (application Esup Auth)

Courriel.

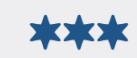

qu'un code (TOTP) soit généré dans une application (Esup Auth, Authenticator, Plugin OTP...). qu'un code à usage unique vous soit envoyé par

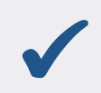

qu'une notification / push soit envoyée sur l'application Esup Auth (Android, iOS).

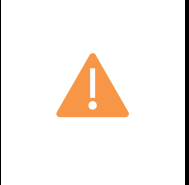

La DSI vous recommande d'utiliser à minima 2 facteurs L'installation d'une application mobile (TOTP ou PUSH) et la configuration par mail

### 4. Mise en œuvre de la double authentification

### 4.1. Procédures d'activation

La 1ère étape consiste à activer une méthode d'authentification via l'application web ESUP OTP.

| Connectez-vous à<br><u>https://otp-manager.insa-</u><br><u>rennes.fr/</u><br>Cliquez sur <b>SE CONNECTER</b>                                                                                                    |                                                                                                    |
|----------------------------------------------------------------------------------------------------|----------------------------------------------------------------------------------------------------|
| Cliquez sur le menu<br>« préférences »                                                                                                    | Constant Constant Constan |
| Vous verrez les 3 possibilités<br>d'activation dans le menu<br>« Préférences »                                                                                                    | Accueil<br>PRÉFÉRENCES<br>Code temporel (TOTP)<br>Code par Courriel<br>Notification (Esup Auth)                                                                                                    |
| -ÇÇ-<br>Recommandations                                                                                                    | Nous vous recommandons d'activer le Code Temporel (TOTP) sur<br>votre téléphone portable personnel ainsi que l'envoi de code par<br>mail personnel.<br>Cette configuration est la plus souple et couvre le + de cas d'usage<br>notamment en cas de mobilité.<br>Si vous n'activez que le mail, ou que le code temporel (TOTP) avec le<br>plugin navigateur ou l'application sur ordinateur, vous pourriez vous<br>retrouver bloqué si vous demandez un service numérique en dehors<br>de l'INSA sans votre matériel enrôlé.                                                                                                    |
| La solution ESUP OTP ne permet pas de réafficher le QR<br>après avoir quitté le menu/la fenêtre. A l'instant, nous r<br>solutions à vous proposer hormis de faire une captur<br>noter la clé dans un coffre-fort |                                                                                                    |

### 4.2. Cas d'usages

Vous trouverez ci-dessous les différentes méthodologies par ordre de recommandations ainsi que les liens directs vers les documentations associés.

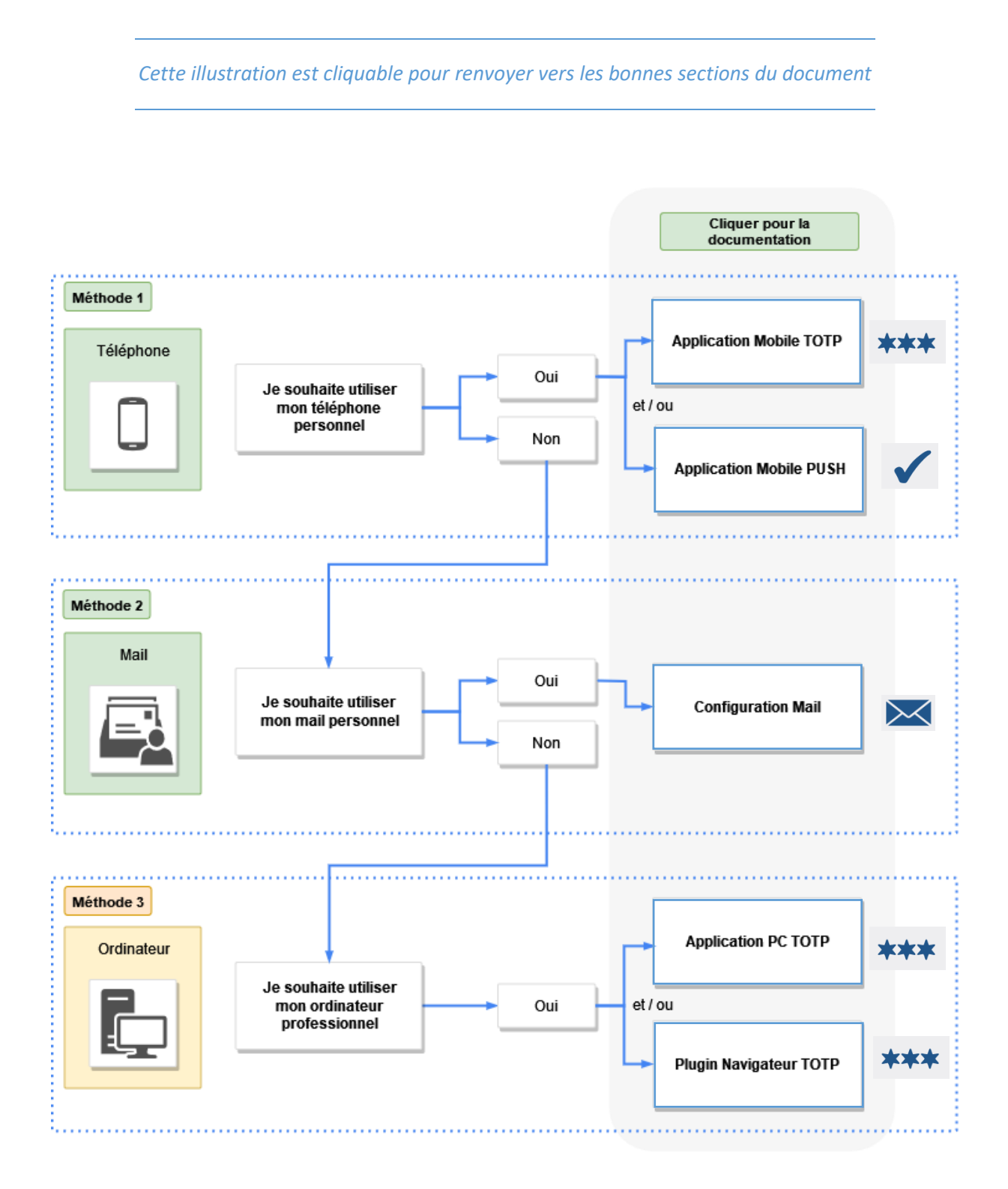

### 5. Les outils proposés

#### 5.1. Application TOTP sur téléphone portable

Configuration de l'application mobile « 2FA Authenticator » disponible sur IOS et Android

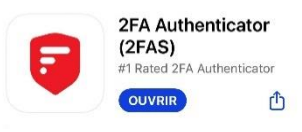

Il existe bien entendu d'autres applications sur téléphone portable comme Google Authenticator, Microsoft Authenticator, mais la DSI recommande cette application car elle est simple, clair visuellement, open source...

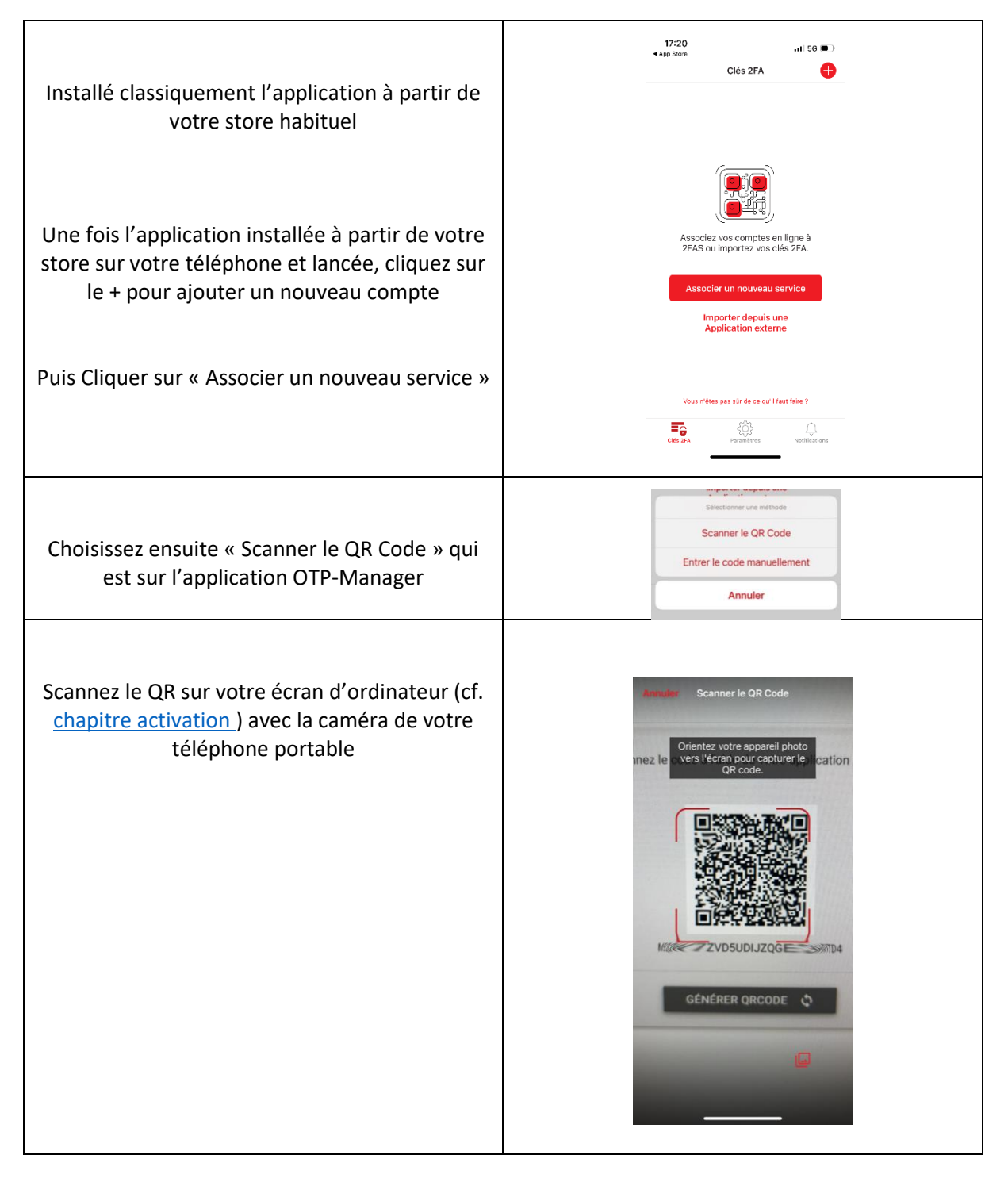

| Une fois le QR Code scanné, le Compte est<br>associé et ajouté                                                                                                    | INSA Rennes OTP Test ajouté<br>Relaper cotte dé 2FA                                                                                                    |
|----------------------------------------------------------------------------------------------------|----------------------------------------------------------------------------------------------------|
| Une fois l'application associée, vous verrez le<br>nom du service et votre login<br>Ainsi que le code TOTP à 6 chiffres avec une<br>indication de la durée de validité en cours (sur<br>30 secondes) | 17:27       II 56          Modifier       Clés 2FA         INSA Rennes OTP Test         INSA Rennes OTP Z31         13                                                                                                    |
| Vous avez la possibilité de protéger l'accès à<br>l'application en activant un code pin<br>Pour ce faire allez dans « Paramètres »<br>Puis dans « Sécurité de l'application »                        | Paramètres SAUVEGARDE ET SYNCHRONISATION Sauvegarde 2FAS SÉCURITÉ Sécurité de l'application Off >                                                                                                    |
| Activer ensuite le Code PIN                                                                                                    | Sécurité de l'application          PARAMÈTRES         Code PIN         Outre ende PIN et le déverrouillage par Face ID         Dure empédeer un accès non autorisé à vos clés         Dure empédeer un accès non autorisé à vos clés         Une contre ende PIN et le déverrouillage par Face ID         Dure empédeer un accès non autorisé à vos clés         Une contre ende PIN et le déverrouillage par Face ID         Dure empédeer un accès non autorisé à vos clés         Une contre ende PIN et le déverrouillage par Face ID         Dure ende PIN et le déverrouillage par Face ID         Dure ende PIN et le |
| et creez en 1 pour l'acces à cette application                                                                                                    | 1 2 3<br>4 5 6<br>7 8 9<br>0<br>Seectorer at longuer du code PRI                                                                                                    |

#### 5.2. Notification push avec Esup Auth (application Android et IOS)

Après avoir installé l'application « Esup Auth » sur votre mobile, vous pouvez configurer le mode push comme ci-dessous.

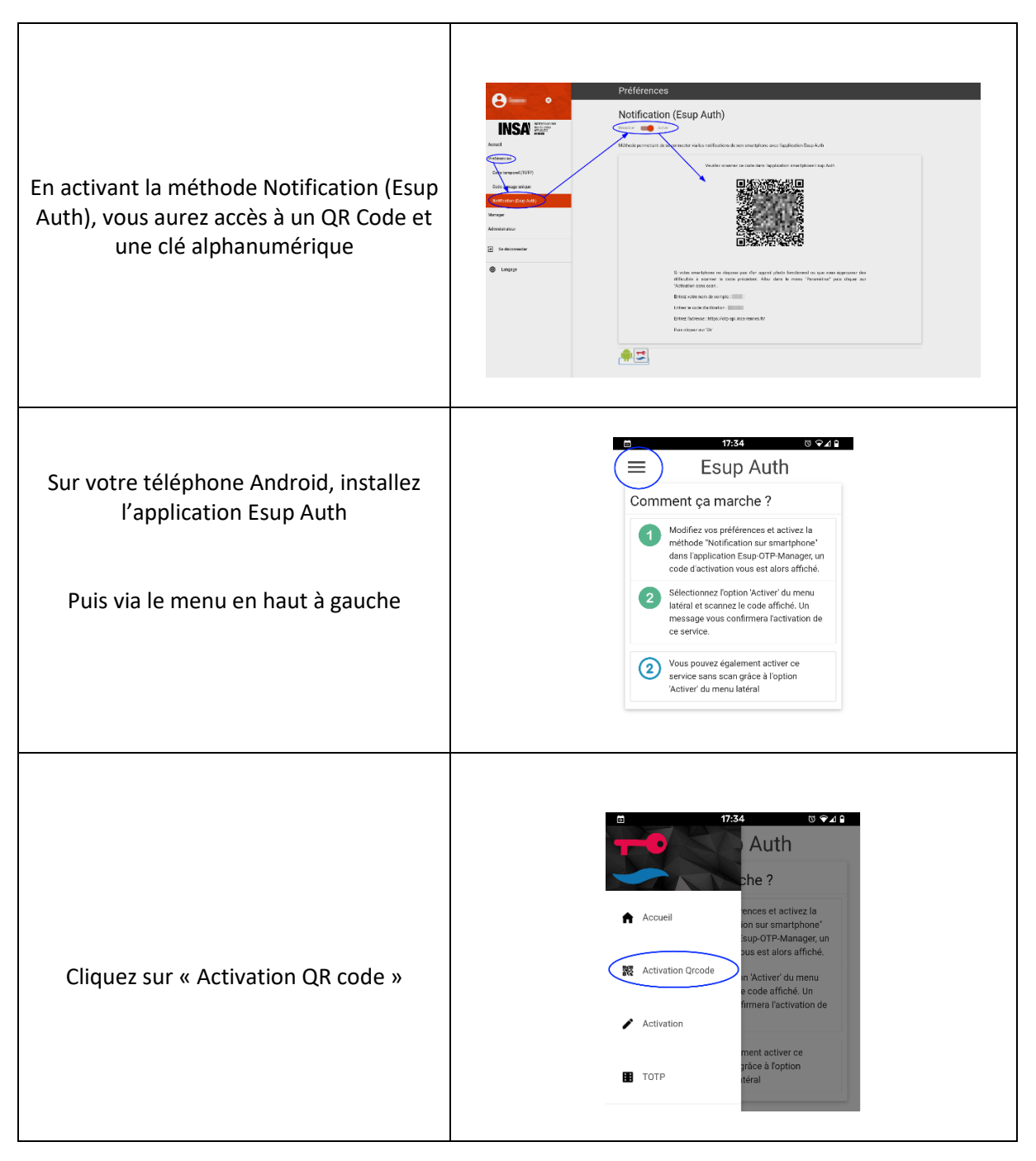

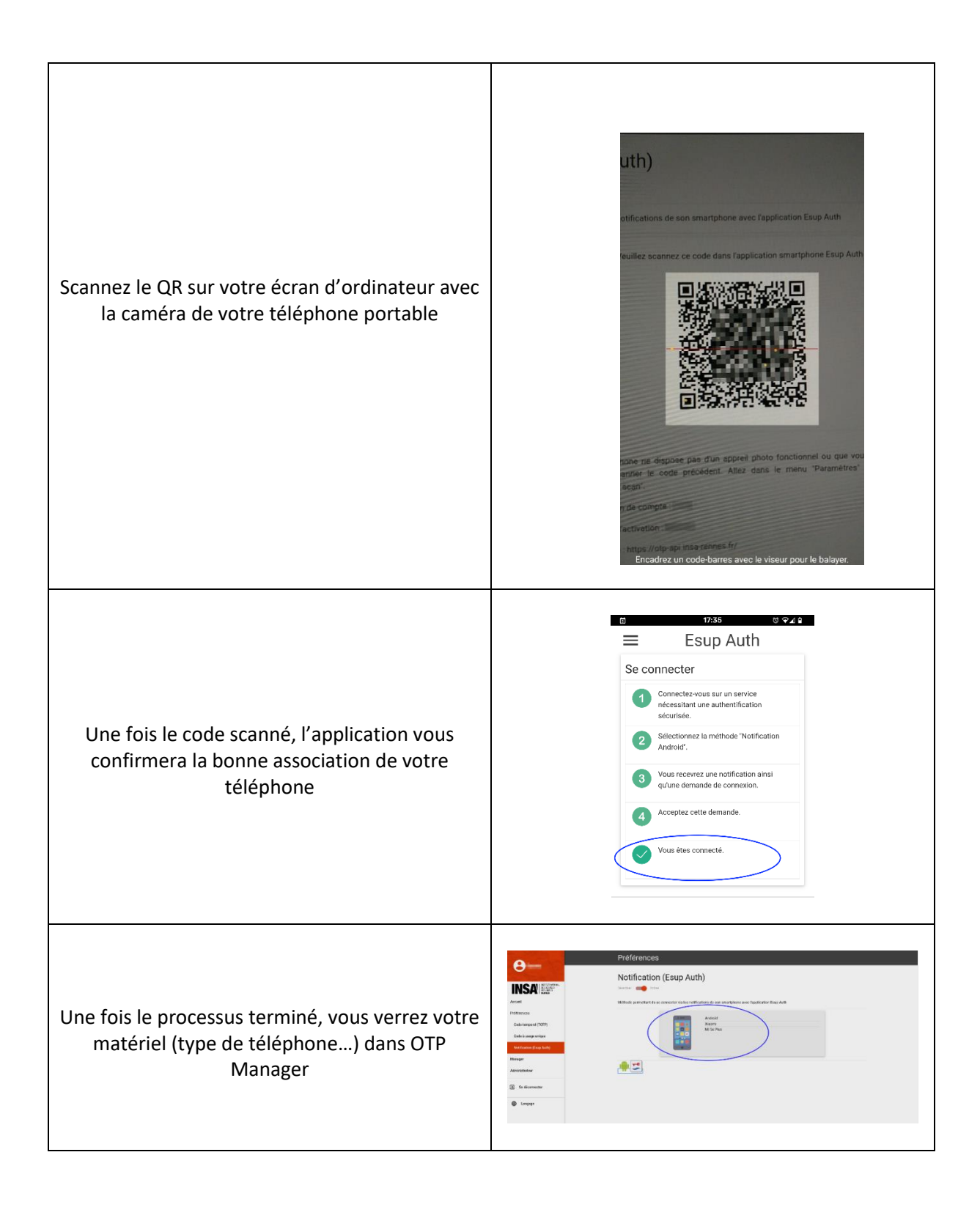

### 5.3. Application TOTP sur un ordinateur

Configuration de l'application WinAuth Windows présente sur les machines de l'INSA Rennes.

NB : Pour les postes non gérés par la DSI, l'application est également téléchargeable à l'adresse suivante : <u>https://winauth.github.io/winauth/download.html</u>

| Au lancement de l'application on vous<br>demande de renseigner les informations<br>correspondant à votre code TOTP<br>précédemment activé.<br>Pour cela cliquez sur le bouton <b>Add</b>                                                           | - ×<br>WinAuth<br>Click the "Add" button to create or import your authenticator<br>Add                                                                                                    |
|----------------------------------------------------------------------------------------------------|----------------------------------------------------------------------------------------------------|
| Sélectionnez <b>Authenticator</b>                                                                                                    | - ×<br>WinAuth<br>Click the "Add" button to create or import your authenticator<br>Add Authenticator<br>G Google<br>Microsoft<br>Battle.Net<br>Gilyph / Trion<br>Steam<br>Import                                                                                                    |
| Donner un nom à votre configuration ex :<br>« TOTP INSA Rennes »<br>Entrer le code généré à l'étape précédente<br>(n'accepte pas le copié collé),<br><u>Chapitre activation</u><br>Ok pour valider<br>Puis<br>Ok pour afficher la fenêtre suivante | Code temporel (TOTP)         Image: Section of the section of the sec |

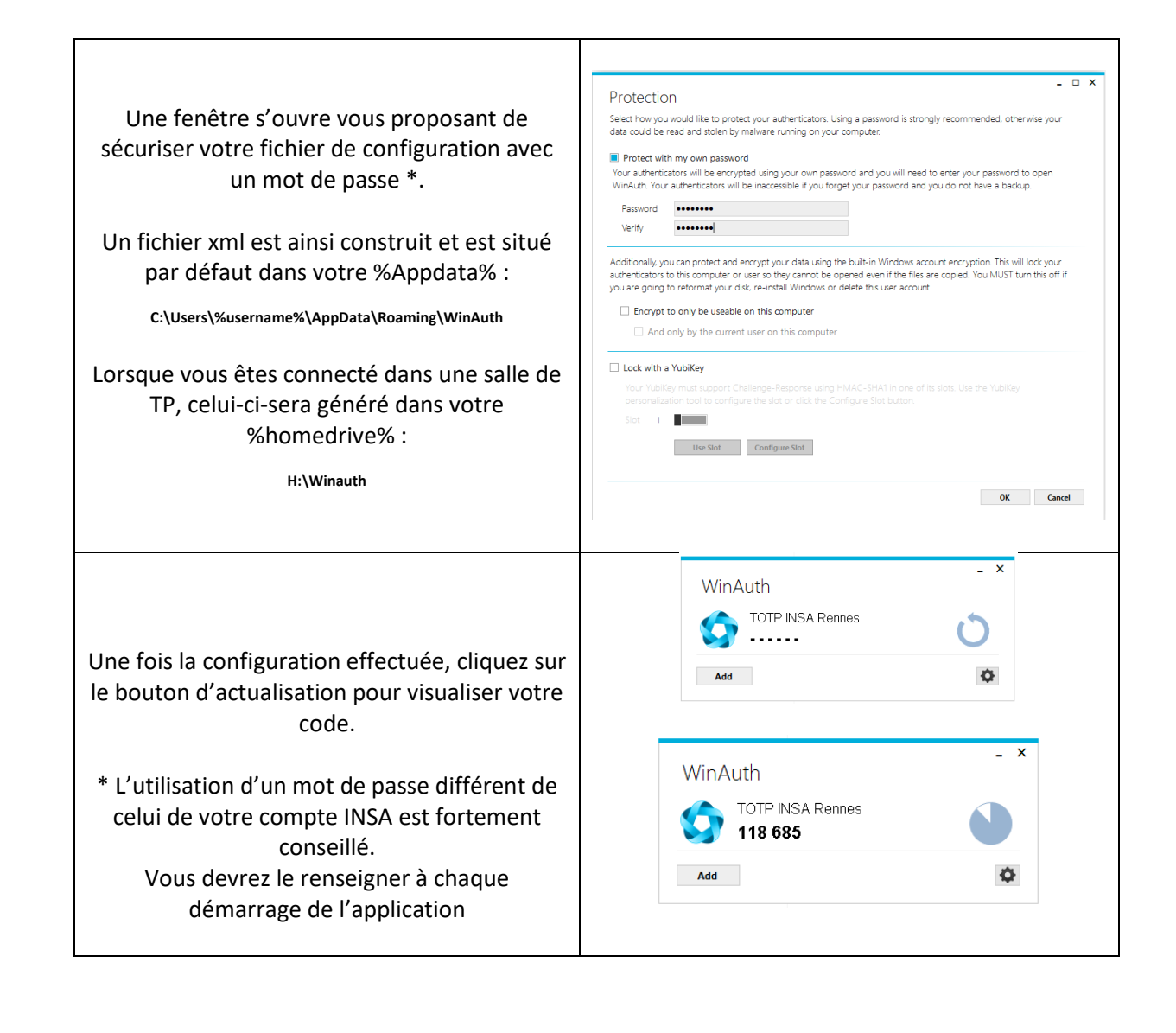

-`Q

Si vous souhaitez exporter cette configuration sur un autre support (clé USB, drive ...), il suffit de sauvegarder les fichier WinAuth.exe et winauth.xml et de les placer dans le même répertoire. A l'exécution l'application prendra en compte les informations du fichier winauth.xml situé au même emplacement.

### 5.4. Mail : Code par courriel

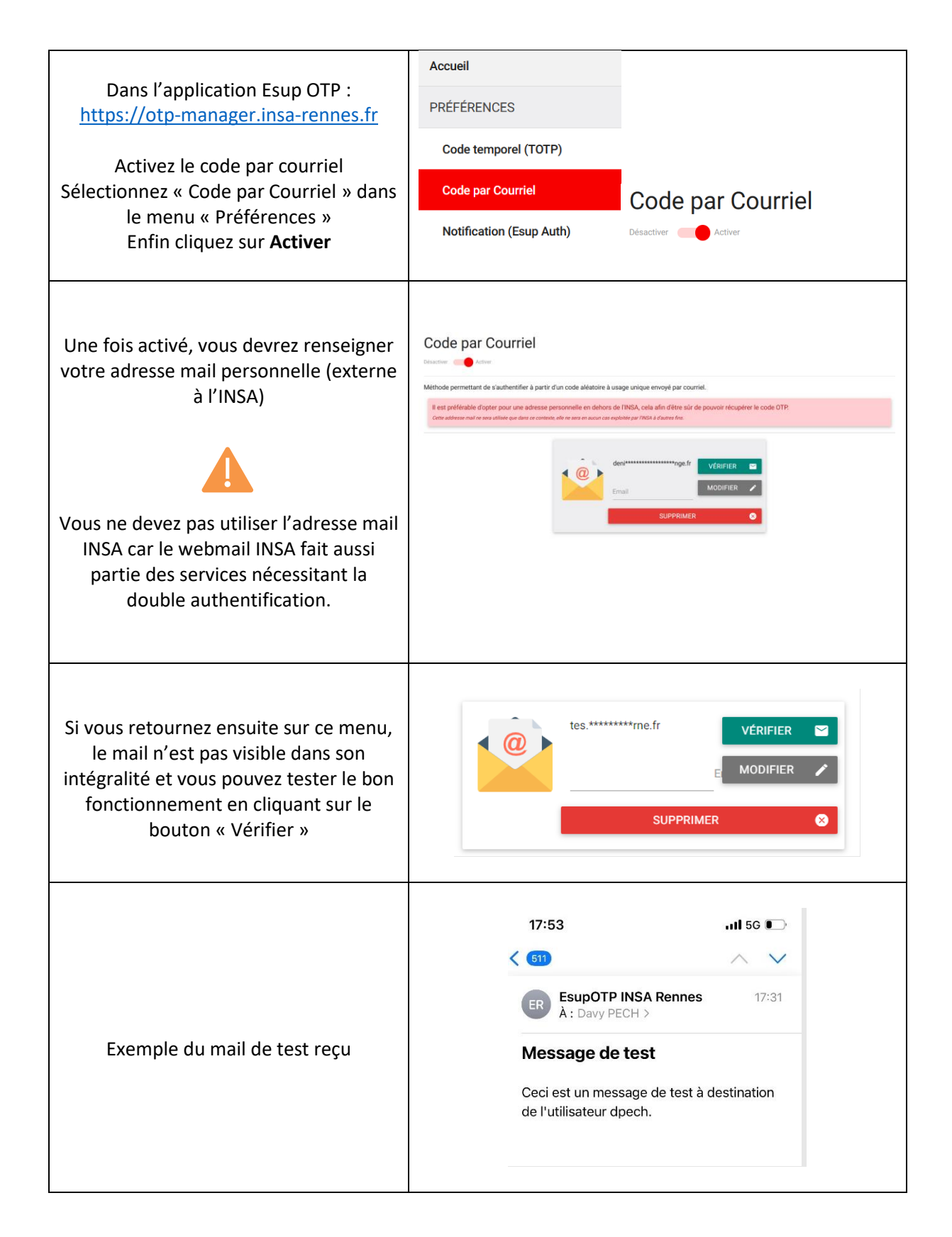

### 5.5. Plugin TOTP dans un navigateur web

Configuration du plugin « Authenticator » pour chrome et firefox

- Lien Chrome : https://chrome.google.com/webstore/detail/authenticator/bhghoamapcdpbohphigoooaddinpkbai?hl=fr
- Lien Firefox : <u>https://addons.mozilla.org/fr/firefox/addon/auth-helper/</u>

| Une fois installée dans votre navigateur vous<br>verrez l'icône dans la barre d'outils                                                                                          | 2.<br>05                                                                                                    |
|----------------------------------------------------------------------------------------------------|----------------------------------------------------------------------------------------------------|
| Il faut ouvrir la fenêtre sur otp-manager en<br>affichant le QR code, et cliquer sur l'icône du<br>plugin pour permettre de le « scanner »<br>(cf. <u>chapitre activation</u> ) | <complex-block></complex-block>                                                                                                    |
| Il suffit ensuite de faire de sélectionner avec la<br>souris autour du QR code                                                                                                  |                                                                                                    |
| Un message indique que la configuration est<br>réussie                                                                                                    | otp-manager.insa-rennes.fr indique<br>tcri a été ajouté.<br>ОК                                                                                    |
| Vous avez désormais accès au code TOTP en<br>cliquant sur l'icône du plugin                                                                                                    | <ul> <li>★ ● ● ℝ</li> <li>Authenticator Η </li> <li>Afficher toutes les entrées</li> <li>INSA Rennes OTP</li> <li>312719</li> <li>tcri</li> </ul> |

### 6. Fonctionnement

### 6.1. Fonctionnement du code à usage unique envoyé par mail

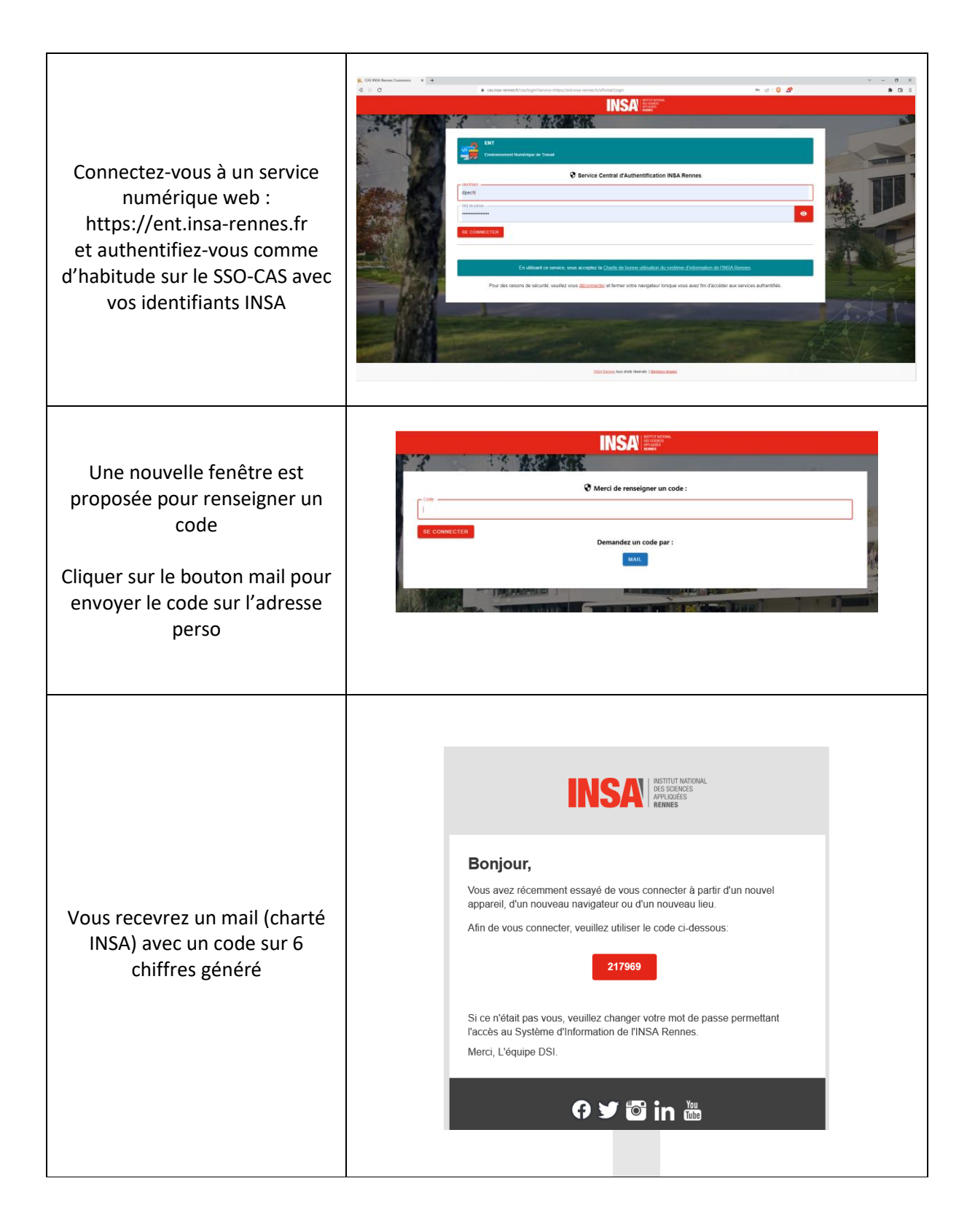

#### 6.2. Fonctionnement avec Esup Auth

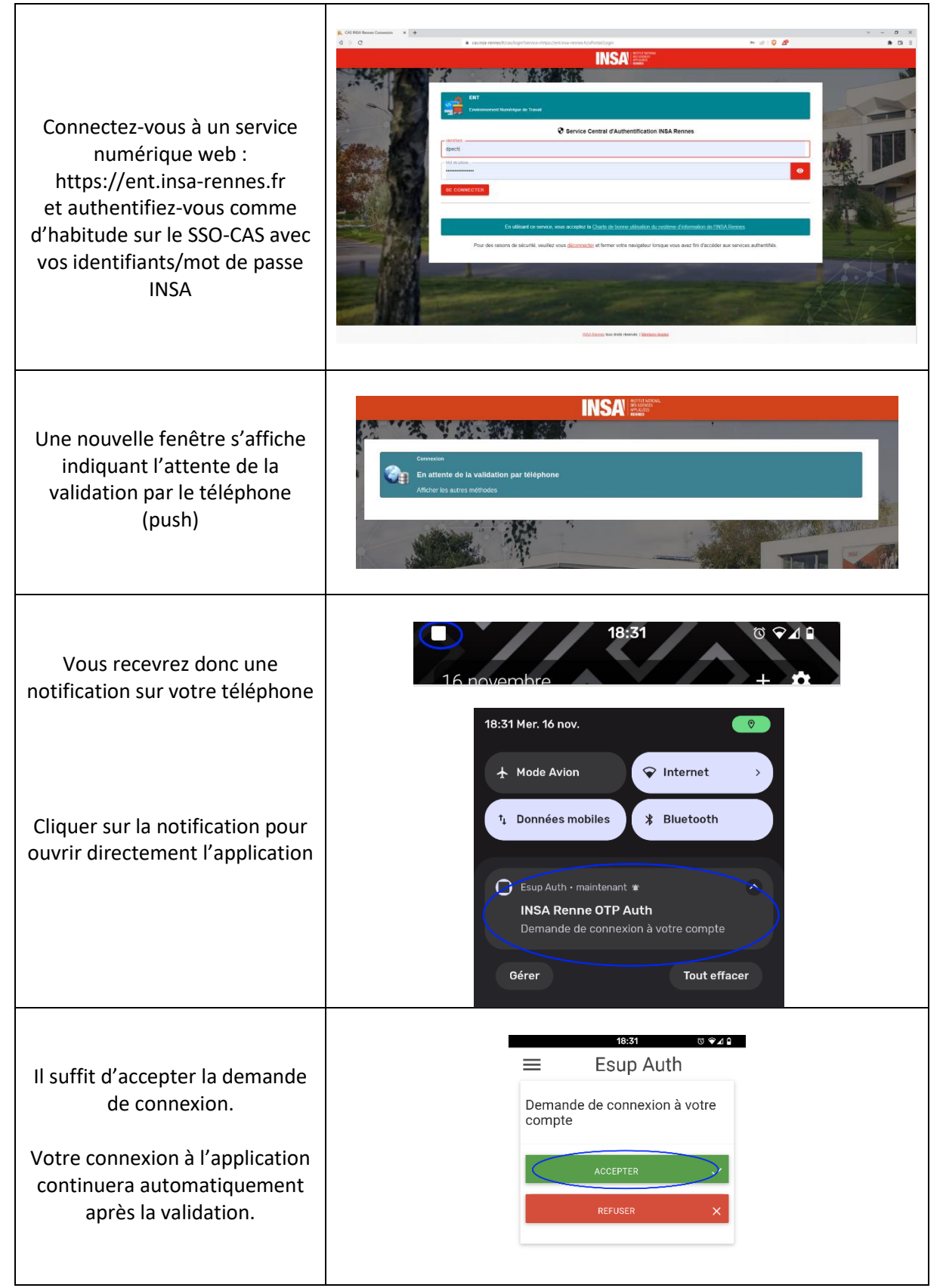

#### 6.3. Résumé des différents affichages selon les méthodes choisies

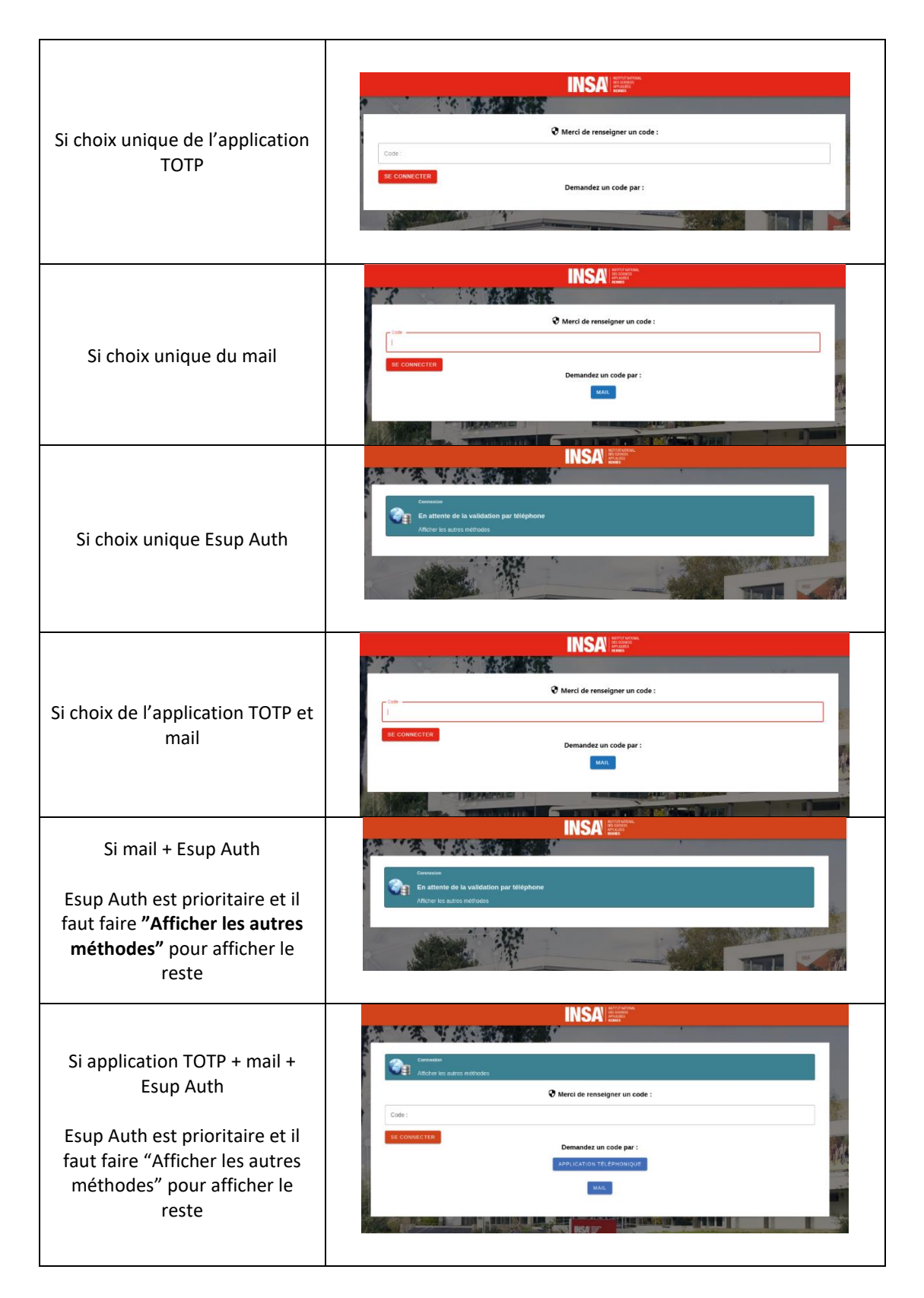